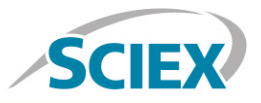

#### Biotherapeutic subunit mass analysis

Routine high-resolution accurate mass analysis of biotherapeutic subunits on the X500B QTOF System

Method details for the routine characterization of trastuzumab biotherapeutic protein following an IdeS subunit digestion strategy. Analysis performed by high-resolution accurate mass detection using HPLC coupled with the X500B QTOF System, powered by SCIEX OS Software.

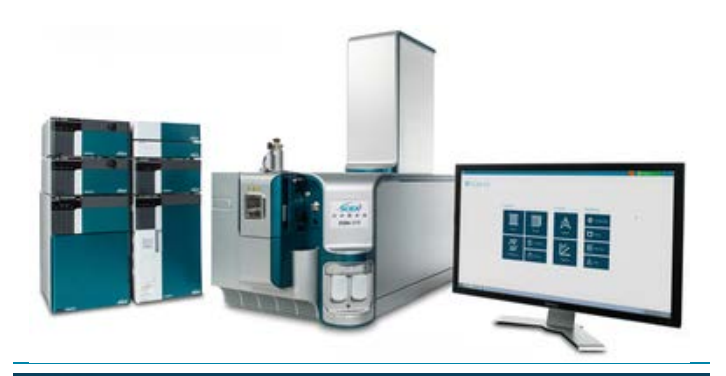

#### Sample Prep

A generic sample preparation strategy is shown for IdeS subunit digestion and clean-up of an intact biotherapeutic prior to LC-MS analysis.

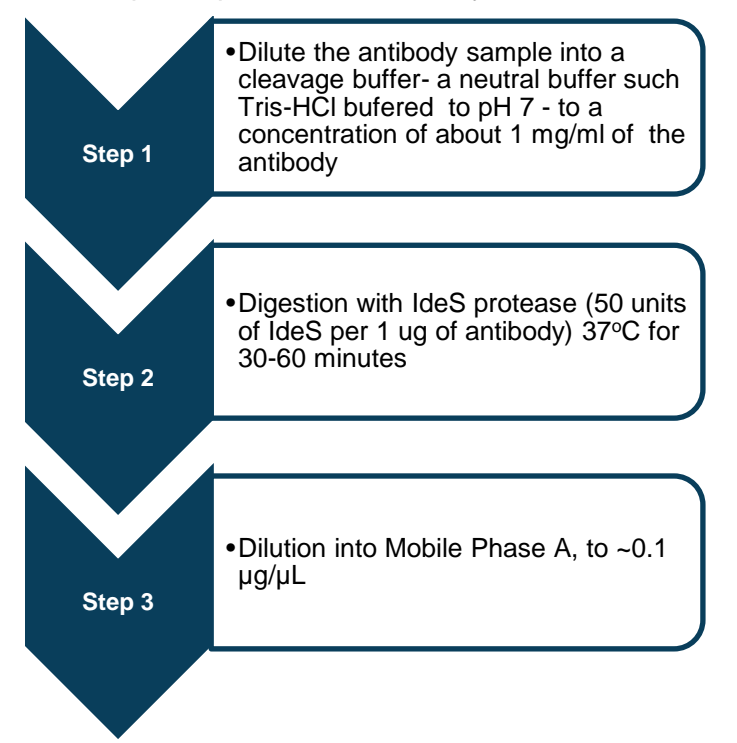

# LC Method

| Column             | Agilent Zorbax SB300 C-8 1mm X<br>75mm |     |  |  |  |  |  |
|--------------------|----------------------------------------|-----|--|--|--|--|--|
| Mobile Phase A     | Water, 0.1% Formic acid                |     |  |  |  |  |  |
| Mobile Phase B     | Acetonitrile, 0.1% Formic acid         |     |  |  |  |  |  |
| Flow rate          | 200 µL/min                             |     |  |  |  |  |  |
| Column temperature | 80 <sup>°</sup> C                      |     |  |  |  |  |  |
| Injection volume   | 10 μL, ~1 μg total protein             |     |  |  |  |  |  |
| Gradient profile   | Time (min)                             | % B |  |  |  |  |  |
|                    | 2.0                                    | 25  |  |  |  |  |  |
|                    | 6.0                                    | 60  |  |  |  |  |  |
|                    | 7.0                                    | 60  |  |  |  |  |  |
|                    | 7.1 80                                 |     |  |  |  |  |  |
|                    | 9.0 80                                 |     |  |  |  |  |  |
|                    | 9.5 25                                 |     |  |  |  |  |  |
|                    | 10.5                                   | 25  |  |  |  |  |  |

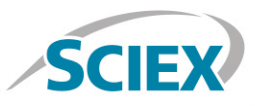

# MS Method

Suggested starting MS method parameters for routine mAb subunit analysis as displayed in SCIEX OS. For best sensitivity and resolution, the declustering potential (DP) and collision energy (CE) parameters should be optimized for each individual biotherapeutic.

|                                                                |                                                                                         |                                                                                       | New                                                  | ✓ Open                                                                                        | ♥ Print                       | Advanced 🔹 🗙         |
|----------------------------------------------------------------|-----------------------------------------------------------------------------------------|---------------------------------------------------------------------------------------|------------------------------------------------------|-----------------------------------------------------------------------------------------------|-------------------------------|----------------------|
| ட Subunit protein an                                           | alysis MS                                                                               |                                                                                       |                                                      |                                                                                               |                               |                      |
| Method Overview<br>Device: X500 QTOF<br>Ion Source: TurboSpray | Method duration<br>Estimated cycles:                                                    | 10 📦 min<br>1137                                                                      | Total scan time:<br>Intact protein mode:             | 0.527524 sec<br>ON                                                                            | ✓ Large proteins (>70 kE      | Da) Add Experiment ¥ |
| TOF MS<br>0 min - 10 min                                       | ▼ Source and Gas Par<br>Ion source gas 1<br>Ion source gas 2                            | 45 psi<br>45 psi<br>5 psi                                                             | Curtain gas<br>CAD gas                               | 30 <b>3</b>                                                                                   | Temperature                   | 450 <b>≎</b> °C      |
|                                                                | • Experiment TOF MS<br>Polarity<br>TOF start mass<br>TOF stop mass<br>Accumulation time | Positive            900         Da           4500         Da           0.5         \$ | Spray voltage<br>Declustering potential<br>DP spread | 5500         \$         V           200         \$         V           0         \$         V | Collision energy<br>CE spread | 10 V<br>0 V          |
|                                                                | Advanced Experiment S<br>Time bins to sum<br>Channel 3                                  | settings<br>80 🗘                                                                      | Channel 1<br>Channel 4                               | ✓                                                                                             | Channel 2                     |                      |
| Data Acquisition                                               | из                                                                                      |                                                                                       |                                                      |                                                                                               | Start 👻 🔳 Stop                | Save                 |

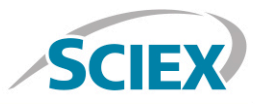

#### Batch

In Batch setup, open the 'Automated Calibration Editor' window in order to select the use of the autocalibration function. Designate use of the 'X500 ESI Positive Calibration Solution', and then determine how often you would like the system to perform a fast, automated calibration. These short calibrations will be added automatically to your queue once you have submitted a sample batch.

| <b>Q</b> - | Batch          | 습 🔠 🗒 통                   |                                |                            |                             | <u>.</u>           | (intersection) 🔘    | ? – 🗆 ×  |
|------------|----------------|---------------------------|--------------------------------|----------------------------|-----------------------------|--------------------|---------------------|----------|
|            |                | Auto-                     | Calibrate Plate Layout         | New Open                   | ✓ Save                      | ♥ Print            | Manage 👻            | Submit 🗙 |
| Unt        | itled          |                           |                                |                            |                             |                    |                     |          |
|            | Sample Name    | MS Method                 |                                | LC Method                  | Rack code                   | Vial position      | Data File           | â        |
| 1          | Intact protein | intact protein analy      | sis MS                         | Intact_10min               | 1.5mL (105 via              | 1) 1               | Intact protein file |          |
| 2          |                |                           |                                |                            |                             |                    |                     |          |
| 3          |                |                           |                                |                            |                             |                    |                     |          |
| 4          |                |                           |                                |                            |                             |                    |                     |          |
| 5          |                |                           |                                |                            |                             |                    |                     |          |
| 6<br>7     |                |                           |                                |                            |                             |                    |                     |          |
| 8          |                |                           |                                |                            |                             |                    |                     |          |
| 9          |                | Batch - Automatic (       | alibration Editor              |                            |                             | X                  |                     |          |
| 10         |                | Buten Hutomutic e         |                                |                            |                             | _                  | •                   |          |
| 11         |                | Provide ion reference and | calibrant delivery settings to | o be applied automatically | /, at the correct frequency | during acquisition |                     |          |
| 12         |                |                           | , ,                            |                            |                             | 5 1                |                     |          |
| 13         |                | Ion reference table       | X500 ESI Positive Calibratio   | on Solu 💙                  | Edit                        |                    |                     |          |
| 14         |                | Calibrate even            | APCI Negative Calibration S    | Solution                   |                             |                    |                     |          |
| 15         |                | Calibrate every           | APCI Positive Calibration So   | olution                    |                             |                    |                     |          |
| 16         |                | Calibrant delivery        | Beta Galactosidase Digests     | .                          | CDS channel                 | 1 💙                |                     |          |
| 1/         |                |                           | Bovine Insulin                 |                            |                             |                    |                     |          |
| 10         |                |                           | CsI_ALILTLVS Peptide           |                            | OK                          | Consul             |                     |          |
| 20         |                |                           | ESI Positive Calibration Sol   | ution                      | OK                          | Calicer            |                     |          |
| 21         |                |                           | Glu-fibrinopeptide B           |                            |                             |                    |                     |          |
| 22         |                |                           | PPG Negative Calibration S     | olution                    |                             |                    |                     |          |
| 23         |                |                           | PPG Positive Calibration So    | lution                     |                             |                    |                     |          |
| 24         |                |                           | X500 ESI Negative Calibrat     | ion Solution               |                             |                    |                     |          |
| 25         |                |                           | X500 ESI Positive Calibratio   | on Solution                |                             |                    |                     |          |
| 26         |                |                           | 1                              | N                          |                             |                    |                     |          |

| Batch - Automatic (       | Calibration Editor                                                                                            | X |
|---------------------------|----------------------------------------------------------------------------------------------------|---|
| Provide ion reference and | দ্ব<br>d calibrant delivery settings to be applied automatically, at the correct frequency during acquisition |   |
| Ion reference table       | X500 ESI Positive Calibration Solu 💙 Edit                                                                     |   |
| Calibrate every           | 3 samples                                                                                                    |   |
| Calibrant delivery        | CDS CDS channel 1                                                                                             |   |
|                           | OK Cancel                                                                                                    |   |

For Research Use Only. Not For Use In Diagnostic Procedures.

#### Pharma and Biopharma

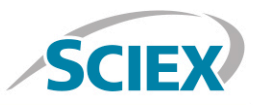

## Data Processing

Process intact biotherapeutic data in BioPharmaView<sup>™</sup> Software 2.0.

Input the protein sequence, and assign potential modifications in the 'Assay Information' window.

| 2012-1992/188  | Trasti                                                                                                    | uzum                                                                                                    | ab subun                                                                                                    | it                                                                                     |                                                                                                    |                                                                                                    |                                                                                                    |                                                                                                    |                                                                                                    |                                                                                                |                                                                                                    |                                                                                                    | seate                                                                                                    | Open S                                                                                                    | iave Save                                         |
|----------------|----------------------------------------------------------------------------------------------------|----------------------------------------------------------------------------------------------------|----------------------------------------------------------------------------------------------------|----------------------------------------------------------------------------------------|----------------------------------------------------------------------------------------------------|----------------------------------------------------------------------------------------------------|----------------------------------------------------------------------------------------------------|----------------------------------------------------------------------------------------------------|----------------------------------------------------------------------------------------------------|------------------------------------------------------------------------------------------------|----------------------------------------------------------------------------------------------------|----------------------------------------------------------------------------------------------------|----------------------------------------------------------------------------------------------------|----------------------------------------------------------------------------------------------------|---------------------------------------------------|
|                | Assay Infor                                                                                                    | mation                                                                                                    | Sequence Features                                                                                                    | Intact Prot                                                                            | ein Peptic                                                                                                    | le Mapping                                                                                                    |                                                                                                    |                                                                                                    |                                                                                                    |                                                                                                |                                                                                                    |                                                                                                    |                                                                                                    |                                                                                                    |                                                   |
| oformation 🔹 🕨 | Protein Ser                                                                                                    | quence                                                                                                    |                                                                                                    |                                                                                        |                                                                                                    |                                                                                                    |                                                                                                    |                                                                                                    |                                                                                                    |                                                                                                |                                                                                                    |                                                                                                    |                                                                                                    |                                                                                                    |                                                   |
| rotein         | Protein Type                                                                                                    | a: Antibody                                                                                                    | Y Add Chain                                                                                                    | Unmod                                                                                  | fied Protei                                                                                                    | n MWs:                                                                                                    |                                                                                                    |                                                                                                    |                                                                                                    |                                                                                                |                                                                                                    |                                                                                                    |                                                                                                    |                                                                                                    |                                                   |
| erize Standard |                                                                                                    |                                                                                                    | -                                                                                                    | Monois                                                                                 | otopic: 121                                                                                                    | 496.1071                                                                                                    | Average: 12                                                                                                    | 1572.61                                                                                                    |                                                                                                    |                                                                                                |                                                                                                    |                                                                                                    |                                                                                                    |                                                                                                    |                                                   |
| latch          | Sector Sector                                                                                                    |                                                                                                    |                                                                                                    |                                                                                        |                                                                                                    |                                                                                                    |                                                                                                    |                                                                                                    |                                                                                                    |                                                                                                |                                                                                                    |                                                                                                    |                                                                                                    |                                                                                                    |                                                   |
| Desider        | Chain 1                                                                                                    | AA Index                                                                                                    |                                                                                                    |                                                                                        |                                                                                                    |                                                                                                    |                                                                                                    |                                                                                                    |                                                                                                    |                                                                                                |                                                                                                    |                                                                                                    |                                                                                                    |                                                                                                    | Delete Ch                                         |
| Results        | 1-1                                                                                                    | 10 DIQMT                                                                                                    | QSPSSLSASVGDRVTI                                                                                                    | TCRASODV                                                                               | NTAVAWY                                                                                                    | QQKPGKA                                                                                                    | PKLLIYSA                                                                                                    | SFLYSGVPS                                                                                                    | RFSGSRSGTDI                                                                                                    | TLTI                                                                                           | SSLOP                                                                                                    | EDFATY                                                                                                    | YCQQH                                                                                                    | TTPPTF                                                                                                    | GQGTKVEIH                                         |
| Mapping        | 111-2                                                                                                    | 14 AAPSV                                                                                                    | FIFPPSDEOLKSGTAS                                                                                                    | VVCLLNNF                                                                               | YPREAKV                                                                                                    | OWKVDNA                                                                                                    | LOSGNSOE                                                                                                    | SVTEODSKI                                                                                                    | STYSLSSTLTI                                                                                                    | SKAD                                                                                           | YEKH                                                                                                    | VYACEV                                                                                                    | THOGLS                                                                                                    | SSPVTKS                                                                                                    | FNRGEC                                            |
| erize Standard | ÷                                                                                                    |                                                                                                    |                                                                                                    |                                                                                        |                                                                                                    |                                                                                                    |                                                                                                    |                                                                                                    |                                                                                                    |                                                                                                |                                                                                                    |                                                                                                    |                                                                                                    |                                                                                                    |                                                   |
| latch          | Chain 2                                                                                                    | HC nterm 1                                                                                                    |                                                                                                    |                                                                                        |                                                                                                    |                                                                                                    |                                                                                                    |                                                                                                    |                                                                                                    |                                                                                                |                                                                                                    |                                                                                                    |                                                                                                    |                                                                                                    | Delete Ch                                         |
| Results        | 1-1                                                                                                    | 10 EVOLV                                                                                                    | es:<br>Escact volcast et s                                                                                                    | CAASCENT                                                                               | KDTVTUM                                                                                                    | VROADCE                                                                                                    | CLEWVART                                                                                                    | VETNOVTRY                                                                                                    | ADQUKCPETT                                                                                                    | 22079                                                                                          | KNTAV                                                                                                    | LOWNET                                                                                                    | PAPDER                                                                                                    | UVVCep                                                                                                    | RCGDGEVAN                                         |
|                | 111-2                                                                                                    | 20 GOGTL                                                                                                    | VTVSSASTKGPSVFPL                                                                                                    | APSSKSTS                                                                               | GGTAALG                                                                                                    | CLVKDYF                                                                                                    | PEPVTVSW                                                                                                    | NSGALTSGV                                                                                                    | HTFPAVLOSSO                                                                                                    | LYSI                                                                                           | SSVVI                                                                                                    | VPSSSI                                                                                                    | GTQTY                                                                                                    | ICNVNHK                                                                                                    | PSNTKVDK                                          |
|                | 221-2                                                                                                    | 39 KSCDK                                                                                                    | THTCPPCPAPELLG                                                                                                    |                                                                                        |                                                                                                    |                                                                                                    |                                                                                                    |                                                                                                    |                                                                                                    |                                                                                                |                                                                                                    |                                                                                                    |                                                                                                    |                                                                                                    |                                                   |
| leue           | Chain 3                                                                                                    | HC nterm 2                                                                                                    |                                                                                                    |                                                                                        |                                                                                                    |                                                                                                    |                                                                                                    |                                                                                                    |                                                                                                    |                                                                                                |                                                                                                    |                                                                                                    |                                                                                                    |                                                                                                    | -                                                 |
| Report         |                                                                                                    | AA Index                                                                                                    | es:                                                                                                    |                                                                                        |                                                                                                    |                                                                                                    |                                                                                                    |                                                                                                    |                                                                                                    |                                                                                                |                                                                                                    |                                                                                                    |                                                                                                    |                                                                                                    | Delete Cl                                         |
|                | 111-2 221-2                                                                                                    | 20 GOGTL<br>39 KSCDK                                                                                                    | ESGGGLVQPGGSLRLS<br>VTVSSASTKGPSVFPL<br>THTCPPCPAPELLG                                                                                                    | APSSKSTS                                                                               | GGTAALG                                                                                                    | CLVKDYE                                                                                                    | PEPVTVSW                                                                                                    | NSGALTSGV                                                                                                    | HTFPAVLQSSC                                                                                                    | SLYSI                                                                                          | SSVVI                                                                                                    | VPSSSI                                                                                                    | GTQTY                                                                                                    | ICNVNHK                                                                                                    | PSNTKVDKI                                         |
| 1              | Chain 4                                                                                                    | 10.2                                                                                                    |                                                                                                    |                                                                                        |                                                                                                    |                                                                                                    |                                                                                                    |                                                                                                    |                                                                                                    |                                                                                                |                                                                                                    |                                                                                                    |                                                                                                    |                                                                                                    |                                                   |
| ſ              | Chain 4                                                                                                    | AA Index                                                                                                    | es:                                                                                                    |                                                                                        |                                                                                                    |                                                                                                    |                                                                                                    |                                                                                                    |                                                                                                    |                                                                                                |                                                                                                    |                                                                                                    |                                                                                                    |                                                                                                    | Delete Ch                                         |
|                |                                                                                                    | 19 AAPSV                                                                                                    | FIFPPSDEQLKSGTAS                                                                                                    | VVCLLNNF                                                                               | YPREAKV                                                                                                    | QWKVDNA                                                                                                    | LOSGNSOE                                                                                                    | SVTEQDSKI                                                                                                    | STYSLSSTLTI                                                                                                    | SKAL                                                                                           | YEKHP                                                                                                    | VYACEV                                                                                                    | THOGLS                                                                                                    | SPVTKS                                                                                                    | FNRGEC                                            |
|                | Chain 5                                                                                                    | HC cterm<br>AA Index<br>10 GPSVF                                                                                                    | PIFPPSDEQLKSGTAS<br>es:<br>LFPPKPKDTLMISRTP<br>PPSREEMTKNQVSLTC                                                                                                    | VVCLLNNF<br>EVTCVVVD<br>LVKGFYPS                                                       | YPREAKV<br>VSHEDPE<br>DIAVEWE                                                                                                    | QWKVDN#<br>VKFNWYV<br>SNGQPEN                                                                                                    | LOSGNSOE                                                                                                    | SVTEQDSKI<br>KTKPREEQY<br>LDSDGSFFI                                                                                                    | OSTYSLSSTLTI<br>NSTYRVVSVLJ<br>JSKLTVDKSR                                                                                                    | VLHQ                                                                                           | DVEKHP                                                                                                    | WYACEV<br>KEYKCP                                                                                                    | THOGLS<br>(VSNRAL                                                                                                    | LPAPIEK                                                                                                    | PNRGEC<br>Delete Cr<br>TISKAKGQI<br>PGK           |
|                | Chain 5                                                                                                    | AA Index<br>AA Index<br>0 GPSVF                                                                                                    | FIFPPSDEOLKSGTAS<br>es:<br>LFPPKPKDTLMISRTP<br>PPSREEMTKNQVSLTC                                                                                                    | VVCLLNNF<br>EVTCVVVD<br>LVKGFYPS                                                       | YPREAKV<br>VSHEDPE<br>DIAVEWE                                                                                                    | QWKVDN#<br>VKFNWY\<br>SNGQPEN                                                                                                    | LOSGNSOE<br>DGVEVHNA<br>NYKTTPPV                                                                                                    | SVTEQDSKI<br>KTKPREEQY<br>LDSDGSFFI                                                                                                    | OSTYSLSSTLTI<br>(NSTYRVVSVL)<br>LYSKLTVDKSR)                                                                                                    | VLHC<br>VQQGN                                                                                  | DYEKHP<br>DWLNG<br>IVFSCS                                                                                                    | WYACEV<br>KEYKCP                                                                                                    | THOGLS<br>(VSNKA)<br>HNHYT(                                                                                                    | SSPVTKS<br>LPAPIEK<br>DKSLSLS                                                                                                    | PNRGEC<br>Delete Ch<br>TISKAKGQI<br>PGK           |
|                | Chain 5                                                                                                    | HC cterm<br>AA Index<br>10 GPSVF<br>11 QVYTL                                                                                                    | FIFPPSDEOLKSGTAS<br>es:<br>LPPPKPKDTLMISRTP<br>PPSREEMTKNQVSLTC                                                                                                    | VVCLLNNF<br>EVTCVVVD<br>LVKGFYPS                                                       | VSHEDPE<br>DIAVEWE                                                                                                    | QWKVDN#<br>VKPNWYV<br>SNGQPEN                                                                                                    | LOSGNSOE<br>DGVEVHNA<br>NYKTTPPV<br>Modification                                                                                                    | SVTEQDSKI<br>KTKPREEQY<br>LDSDGSFFI<br>IS Can Replace                                                                                     | NSTYSLSSTLTI<br>MSTYRVVSVLJ<br>LYSKLTVDKSR<br>e Disulfide Bonds                                                                                                    | VLHC<br>OOGN<br>Disu                                                                           | DYEKHP<br>DWLNG<br>IVFSCS                                                                                                    | REYRCP<br>WHEAL                                                                                                    | THOGES<br>VSNKAJ<br>HNHYT(<br>4)                                                                                                    | SSPVTKS<br>LPAPIEK<br>DKSLSLS                                                                                                    | Delete Ch<br>TISKAKGQI<br>PGK<br>2 Export.        |
|                | Chain 5                                                                                                    | HC cterm<br>AA Index<br>AA Index<br>AA | FIFPPSDEOLKSGTAS<br>es:<br>LFPPKPKDTLMISRTP<br>PPSREEMTKNQVSLTC<br>Name                                                                                                    | Position                                                                               | VSHEDPE<br>DIAVEWE<br>Maximum<br>Mods per<br>Chain                                                                                                | QWRVDNP<br>VKFNWYV<br>SNGQPEN<br>Cysteine<br>AA                                                                                                    | LOSGNSOE<br>DGVEVHNA<br>NYKTTPPV<br>Modification<br>Applies To                                                                                                    | SVTEQDSKI<br>RTKPREEQY<br>LDSDGSFFI<br>IS Can Replace<br>Workflow<br>Usage                                                                | NSTYSLSSTLTI<br>NSTYRVVSVLJ<br>NSKLTVDKSR<br>Disulfide Bonds<br>Mass Shift                                                                                                    | Disu                                                                                           | DYEKHP<br>DWLNG<br>IVFSCS<br>Ifide Bo<br>From<br>Chain                                                                                                    | VYACEV<br>KEYKCP<br>VMHEAL<br>Onds - (1<br>To<br>Chain                                                                                        | THOGLS<br>USNKAJ<br>HNHYT<br>(<br>4) Imp<br>From<br>Cysteine                                                                                                    | LPAPIEK<br>DKSLSLS<br>Nort •<br>To<br>Cysteine                                                                                                    | Delete C<br>Delete C<br>TISKARGO<br>PGK<br>Export |
|                | Chain 5                                                                                                    | HC cterm<br>AA Index<br>AA Index<br>AA | FIFPPSDEQLKSGTAS<br>es:<br>LFPPKPKDTLMISRTP<br>PPSREEMTKNQVSLTC<br>Name<br>dHex                                                                                                    | Position 61                                                                            | VSHEDPE<br>DIAVEWE<br>Maximum<br>Mods per<br>Chain                                                                                                | QWRVDNA<br>VKFNWYY<br>SNGQPEN<br>Cysteine<br>Modified<br>AA<br>N                                                                                      | LOSGNSOE<br>DGVEVHNA<br>NYKTT PPV<br>Modification<br>Applies To<br>STN                                                                                             | SVTEQDSKI<br>RTKPREEQY<br>LDSDGSFFI<br>Is Can Replace<br>Workflow<br>Usage<br>Both                                                        | NSTYSLSSTLTI<br>NSTYRVVSVLJ<br>NSKLTVDKSR<br>Disulfide Bonds<br>Mass Shift<br>146.0579                                                                                                    | Disu                                                                                           | DYEKHP<br>DWLNG<br>IVFSCS<br>From<br>Chain<br>1                                                                                                    | VYACEV<br>KEYKOP<br>VMHEAL<br>Donds - (1<br>To<br>Chain<br>1<br>1                                                                             | THOGLS<br>VSNRAI<br>HNHYT(<br>4) Imp<br>From<br>Cysteine<br>23<br>134                                                                                                    | LPAPIEK<br>DRSLSLS<br>To<br>Cysteine<br>88<br>194                                                                                                    | Delete C<br>Delete C<br>TISKARGQ<br>PGK<br>Export |
|                | Chain S<br>1-1<br>111-2<br>Modificatio<br>Chains<br>1 5<br>2 5                                                                            | HC cterm<br>AA Index<br>10 GPSVF<br>11 QVYTL<br>ONS<br>5 Internal<br>5 Internal                                                                                                    | FIFPPSDEQLKSGTAS<br>es:<br>LFPPKPKDTLMISRTP<br>PPSREEMTKNQVSLTC<br>Name<br>dHex<br>G0                                                                                                    | Position<br>61<br>61                                                                   | VSHEDPE<br>DIAVEWE<br>Maximum<br>Mods per<br>Chain                                                                                                | QWEVDNA<br>VKENWYV<br>SNGQPEN<br>Cysteine<br>Modified<br>AA<br>N                                                                                      | LOSGNSOE<br>DGVEVHNA<br>INYKTTPPV<br>Modification<br>Applies To<br>STN<br>N                                                                                        | SVTEQDSKI<br>KTKPREEQY<br>LDSDGSFFI<br>s Can Replace<br>Workflow<br>Usage<br>Both<br>Both                                                 | NSTYSLSSTLTI<br>NSTYRVVSVLJ<br>NSKLTVDKSR<br>Disulfide Bonds<br>Mass Shift<br>146.0579<br>1298.4760                                                                                                    | Disu                                                                                           | DVERHP<br>DWLNG<br>IVFSCS<br>From<br>Chain<br>1<br>1<br>1                                                                                                    | VYACEV<br>KEYKCP<br>VMHEAI<br>To<br>Chain<br>1<br>1<br>2                                                                                      | CVSNRAI<br>HNHYTC<br>4) Imp<br>From<br>Cysteine<br>23<br>134<br>214                                                                                                    | LPAPIEK<br>DKSLSLS<br>To<br>Cysteine<br>88<br>194<br>223                                                                                                    | Delete Cl<br>TISKAKGQ<br>PGK                      |
|                | Chain S<br>1-1<br>111-2<br>Modificatio<br>Chains<br>1 5<br>2 5<br>3 5                                                                     | HC cterm<br>AA Index<br>AA Index<br>AA | FIFPPSDEQLKSGTAS<br>es:<br>LFPPKPKDTLMISRTP<br>PPSREEMTKNQVSLTC<br>Name<br>dHex<br>G0<br>G1                                                                                                  | Position<br>61<br>61<br>61                                                             | VSHEDPE<br>DIAVEWE<br>Maximum<br>Mods per<br>Chain                                                                                                | QWEVDNA<br>VKENWYV<br>SNGOPEN<br>Cysteine<br>Modified<br>AA<br>N<br>N<br>N                                                                            | ILOSGNSOE<br>DGVEVHNA<br>NYKTTPPV<br>Modification<br>Applies To<br>STN<br>N<br>N                                                                                   | SVTEQDSKI<br>KTKPREEQY<br>LDSDGSFFI<br>s Can Replace<br>Workflow<br>Usage<br>Both<br>Both<br>Both                                         | NSTYSLSSTLTI<br>NSTYRVVSVLJ<br>NSKLTVDKSR<br>Disulfide Bonds<br>Mass Shift<br>146.0579<br>1298.4760<br>1460.5288                                                                                                    | Disu<br>1<br>2<br>3<br>4                                                                       | DVEKHP<br>DWLNG<br>IVFSCS<br>From<br>Chain<br>1<br>1<br>2                                                                                                    | WYACEV<br>SKEYKOP<br>VMHEAI<br>To<br>Chain<br>1<br>1<br>2<br>2                                                                                | CVSNRAI<br>HNHYTC<br>(4) Imp<br>From<br>Cysteine<br>23<br>134<br>214<br>22                                                                                                    | LPAPIEK<br>DRSLSLS<br>To<br>Cysteine<br>88<br>194<br>223<br>96                                                                                                    | Delete C<br>Delete C<br>TISKARGO<br>PGK           |
|                | Chain 5                                                                                                    | HC cterm<br>AA Index<br>AA Index<br>10 GPSVF<br>11 QVYTL<br>ONS<br>5 Internal<br>5 Internal<br>5 Internal                                                                                                    | es:<br>LFPPRDEQLKSGTAS<br>PPSREEMTKNQVSLTC<br>Name<br>dHex<br>G0<br>G1<br>G1<br>G1F                                                                                                    | Position<br>61<br>61<br>61<br>61                                                       | VSHEDPE<br>DIAVEWE<br>Maximum<br>Mods per<br>Chain                                                                                                | QWEVDN2<br>VKENWYV<br>SNGQPEN<br>Cysteine<br>Modified<br>AA<br>N<br>N<br>N<br>N<br>N                                                                  | LOSGNSOE<br>DGVEVHNA<br>Modification<br>Applies To<br>STN<br>N<br>N<br>N                                                                                           | SVTEQDSKI<br>KTKPREEQY<br>LDSDGSFFI<br>s Can Replace<br>Workflow<br>Usage<br>Both<br>Both<br>Both<br>Both                                 | NSTYSLSSTLTI<br>NSTYRVVSVLJ<br>NSKLTVDKSRV<br>Disulfide Bonds<br>Mass Shift<br>146.0579<br>1298.4760<br>1460.5288<br>1606.5867                                                                                                    | Disu<br>Disu<br>1<br>2<br>3<br>4<br>5                                                          | DVERHP<br>DWLNG<br>IVFSCS<br>From<br>Chain<br>1<br>1<br>1<br>2<br>2                                                                                          | WYACEV<br>BREYKOP<br>WMHEAI<br>To<br>Chain<br>1<br>1<br>2<br>2<br>2<br>2                                                                      | THOGLS<br>(VSNRAI<br>HNHYTC<br>4) Imp<br>From<br>Cysteine<br>23<br>134<br>214<br>22<br>147                                                                                                    | LPAPIEK<br>DKSLSLS<br>To<br>Cysteine<br>88<br>194<br>223<br>96<br>203                                                                                             | Delete C<br>Delete C<br>TTERARGO<br>PGK           |
|                | Chain 5                                                                                                    | HC cterm<br>AA Index<br>AA Index<br>AA Ind                                                                                                    | es:<br>LFPPRDEQLKSGTAS<br>PPSREEMTKNQVSLTC<br>Name<br>dHex<br>G0<br>G1<br>G1<br>G1<br>G2                                                                                                    | Position<br>61<br>61<br>61<br>61                                                       | VSHEDPE<br>DIAVEWE<br>Maximum<br>Mods per<br>Chain                                                                                                | QWEVDN2<br>VRENWYV<br>SNGOPEN<br>Cysteine<br>Modified<br>AA<br>N<br>N<br>N<br>N<br>N<br>N                                                             | LOSGNSOE<br>DGVEVHNA<br>NYKTTPPV<br>Modification<br>Applies To<br>STN<br>N<br>N<br>N<br>N                                                                          | SVTEQDSKI<br>KTKPREEQY<br>LDSDGSFFI<br>s Can Replace<br>Workflow<br>Usage<br>Both<br>Both<br>Both<br>Both<br>Both<br>Both                 | NSTYSLSSTLTI<br>NSTYRVVSVLJ<br>NSKLTVDKSRV<br>Disulfide Bonds<br>Mass Shift<br>146.0579<br>1298.4760<br>1460.5288<br>1606.5867<br>1622.5816                                                                                                    | Disu<br>1<br>2<br>3<br>4<br>5<br>6                                                             | DVERHP<br>DWLNG<br>IVFSCS<br>From<br>Chain<br>1<br>1<br>2<br>2<br>5                                                                                          | SKEYKCE<br>SKEYKCE<br>VMHEAI<br>To<br>Chain<br>1<br>1<br>2<br>2<br>2<br>2<br>5                                                                | CVSNRAL<br>HNHYTC<br>(VSNRAL<br>HNHYTC)<br>(4) Imp<br>From<br>Cysteine<br>23<br>134<br>214<br>22<br>147<br>25                                                                                                    | LPAPIEK<br>OKSLSLS<br>To<br>Cysteine<br>88<br>194<br>2223<br>96<br>203<br>85                                                                                      | Delete C<br>Delete C<br>TTERARGO<br>PGK           |
|                | Chain 5                                                                                                    | HC cterm<br>AA Index<br>AA Index<br>AA Ind                                                                                                    | PIFPPSDEQLKSGTAS<br>es:<br>LFPPKPKDTLMISRTP<br>PPSREEMTKNQVSLTC<br>Name<br>dHex<br>G0<br>G1<br>G1<br>G1F<br>G2<br>G2F                                                                        | Position<br>61<br>61<br>61<br>61<br>61<br>61                                           | VSHEDPE<br>DIAVEWE<br>Maximum<br>Mods per<br>Chain                                                                                                | OWEVDN2<br>VKENWYV<br>SNGOPEN<br>Cysteine<br>Modified<br>AA<br>N<br>N<br>N<br>N<br>N<br>N                                                             | DGVEVHNA<br>NYKTTPPV<br>Modification<br>Applies To<br>STN<br>N<br>N<br>N<br>N                                                                                      | SVTEQDSKI<br>KTKPREEQU<br>LDSDGSFFI<br>s Can Replace<br>Both<br>Both<br>Both<br>Both<br>Both<br>Both<br>Both<br>Both                      | NSTYSLSSTLTI<br>NSTYRVVSVLJ<br>YSKLTVDKSRJ<br>Disulfide Bonds<br>Mass Shift<br>146.0579<br>1298.4760<br>1460.5288<br>1606.5867<br>1622.5816<br>1768.6395                                                                                                    | Disu<br>Disu<br>1<br>2<br>3<br>4<br>5<br>6<br>7                                                | DWLNG<br>IVFSCS<br>From<br>Chain<br>1<br>1<br>2<br>2<br>5<br>5                                                                                               | VYACEV<br>SKEYKCR<br>VMHEAI<br>To<br>Chain<br>1<br>1<br>2<br>2<br>2<br>5<br>5<br>5                                                            | CVSNKAI<br>HNHYTC<br>(VSNKAI<br>HNHYTC)<br>(A) Imp<br>Cystelne<br>23<br>134<br>214<br>22<br>147<br>25<br>131                                                                                                    | LPAPIEK<br>OKSLSLS<br>To<br>Cysteine<br>88<br>194<br>223<br>96<br>203<br>85<br>189                                                                                | Delete C<br>T I SKARGO<br>PGK<br>Export.          |
|                | Chain 5                                                                                                    | HC cterm<br>AA Index<br>AA Index<br>AA Ind                                                                                                    | PIFPPSDEQLKSGTAS<br>es:<br>LFPPKPKDTLMISRTP<br>PPSREEMTKNQVSLTC<br>Mame<br>dHex<br>G0<br>G1<br>G1F<br>G2<br>G2F<br>G2F<br>G2F<br>G2F<br>G2F<br>G2F<br>G2F<br>G2F<br>G2F                      | Position<br>61<br>61<br>61<br>61<br>61<br>61                                           | VSHEDPE<br>DIAVEWE<br>Maximum<br>Mods per<br>Chain                                                                                                | QWKVDN2<br>VKENWYL<br>SNGQPEN<br>Cysteine<br>Modified<br>AA<br>N<br>N<br>N<br>N<br>N<br>N<br>N                                                        | DGVEVHNA<br>NYKTTPPV<br>Modification<br>Applies To<br>STN<br>N<br>N<br>N<br>N<br>N<br>N                                                                            | SVTEODSKI<br>KTKPREEQY<br>LDSDGSFFI<br>s Can Replace<br>Workflow<br>Usage<br>Both<br>Both<br>Both<br>Both<br>Both<br>Both<br>Both<br>Both | XNSTYRVVSVLI<br>XNSTYRVVSVLI<br>XNSTYRVVSVLI<br>XNSLTVDKSRV<br>Disulfide Bonds<br>Mass Shift<br>146.0579<br>1298.4760<br>1460.528<br>1606.5867<br>1622.5816<br>1766.6395<br>1241.4545                                                                                                    | Disu<br>Disu<br>1<br>2<br>3<br>4<br>5<br>6<br>7<br>8                                           | DWLNG<br>DWLNG<br>VVFSCS<br>From<br>Chain<br>1<br>1<br>1<br>2<br>2<br>5<br>5<br>5<br>4                                                                       | VYACEV<br>SKEYKCP<br>VMHEAI<br>To<br>Chain<br>1<br>1<br>2<br>2<br>2<br>5<br>5<br>4                                                            | CVSNKAI<br>HNHYTC<br>(VSNKAI<br>HNHYTC)<br>(4) Imp<br>Cystelne<br>23<br>134<br>214<br>22<br>147<br>25<br>131<br>23                                                                                                    | LPAPIEK<br>CKSLSLS<br>To<br>Cysteine<br>88<br>194<br>223<br>96<br>203<br>85<br>189<br>88                                                                          | Delete CP<br>T J SKARGO<br>PGK                    |
|                | Chain 5                                                                                                    | HC cterm<br>AA Index<br>AA Index<br>10 GPSVF<br>11 QVYTL<br>ONS<br>5 Internal<br>5 Internal<br>5 Internal<br>5 Internal<br>5 Internal<br>5 Internal<br>5 Internal<br>5 Internal<br>5 Internal<br>5 Internal<br>5 Internal                                                                                                    | PIFPPSDEQLKSGTAS<br>es<br>LFPPRPKDTLMISRTP<br>PPSREEMTKNQVSLTC<br>Mame<br>dHex<br>G0<br>G1<br>G1F<br>G2<br>G2F<br>G2F<br>G2F<br>G2F<br>G0F-GIcNAc<br>G0F-GIcNAc<br>G0F-GIcNAc                | Position<br>61<br>61<br>61<br>61<br>61<br>61<br>61                                     | VSHEDPE<br>DIAVEWE<br>Maximum<br>Mods per<br>Chain                                                                                                | QWKVDN2<br>VKENWYJ<br>SNGOPEN<br>Cysteine<br>Modified<br>AA<br>N<br>N<br>N<br>N<br>N<br>N<br>N<br>N<br>N                                              | LOSGNSQE<br>DGVEVHNA<br>INYKTTPPV<br>Modification<br>Applies To<br>STN<br>N<br>N<br>N<br>N<br>N<br>N<br>N<br>N                                                     | SVTEODSKI<br>KTKPREEQY<br>LDSDGSFFI<br>s Can Replace<br>Workflow<br>Usage<br>Both<br>Both<br>Both<br>Both<br>Both<br>Both<br>Both<br>Both | 2057YSLSSTLTT<br>2057YRVVSVL1<br>2057YRVVSVL1<br>2057YRVVSVL1<br>2057Y<br>2057Y<br>2 | Disu<br>Disu<br>1<br>2<br>3<br>4<br>5<br>6<br>7<br>8<br>9                                      | DUERHA<br>DOWLING<br>IVFSCS<br>From<br>Chain<br>1<br>1<br>1<br>1<br>1<br>2<br>2<br>5<br>5<br>5<br>4<br>4<br>4                                                | VYACEV<br>REYKCP<br>VMHEAI<br>To<br>Chain<br>1<br>1<br>2<br>2<br>5<br>5<br>4<br>4                                                             | CVSNRAL<br>HNHYTC<br>4) Imp<br>From<br>Cysteine<br>23<br>134<br>214<br>214<br>214<br>214<br>25<br>131<br>23<br>134                                                                                                    | LPAPIEK<br>DRSLSLS<br>To<br>Cysteine<br>88<br>194<br>223<br>96<br>203<br>88<br>194<br>88<br>199<br>88<br>194                                                      | Delete Cl<br>Delete Cl<br>FISKARGQ<br>PGK         |
|                | Chain 5                                                                                                    | HC cterm<br>AA Index<br>AA Index<br>10 GPSVF<br>11 QVYTL<br>005<br>5 Internal<br>5 Internal                                                                                                    | PIFPPSDEQLKSGTAS est LFPPKPKDTLMISRTP PPSREEMTKNQVSLTC Name dHex G0 G1 G1 G2 G2 G2 G2 G2 G2 G2 G2 G0 F-GlcNAc G0 G1 G1 G2 G2 G2 G2 G2 G2 G2 G2 G2 G2 G2 G2 G2                                | Position<br>61<br>61<br>61<br>61<br>61<br>61<br>61<br>61<br>61<br>61<br>61             | VSHEDPE<br>DIAVEWE<br>Maximum<br>Mods per<br>Chain<br>-<br>-<br>-<br>-<br>-<br>-<br>-<br>-<br>-<br>-<br>-<br>-<br>-<br>-<br>-<br>-<br>-<br>-<br>- | QWEVDN2<br>VKENWYJ<br>SNGQPEN<br>Cysteine<br>Modified<br>AA<br>N<br>N<br>N<br>N<br>N<br>N<br>N<br>N<br>N<br>N<br>N<br>N                               | LOSGNSQE<br>DGVEVHNA<br>NYKTTPPV<br>Modification<br>Applies To<br>STN<br>N<br>N<br>N<br>N<br>N<br>N<br>N<br>N<br>N<br>N<br>N<br>N<br>N<br>N<br>N<br>N              | SVTEODSKI<br>KTKPREEQY<br>LDSDGSFFI<br>s Can Replace<br>Both<br>Both<br>Both<br>Both<br>Both<br>Both<br>Both<br>Both                      | 2015/251251211<br>2015/2712000<br>2015/2712000000<br>2015/2712000<br>2015/27120000<br>2015/2712000<br>2015/2712000<br>2015/27120000<br>2015/27120000<br>2015/27120000<br>2015/27120000<br>2015/27120000<br>2015/271200000000000000000000000000000000000                                                                                                    | Disu<br>Disu<br>1<br>2<br>3<br>4<br>5<br>6<br>7<br>8<br>9<br>10                                | DUVERHA<br>DUVERHA<br>Ifide Bo<br>Chain<br>1<br>1<br>1<br>2<br>2<br>5<br>5<br>5<br>4<br>4<br>4<br>4<br>4                                                     | VYACEV<br>RKEYKCP<br>VMHEAI<br>To<br>Chain<br>1<br>1<br>2<br>2<br>5<br>5<br>4<br>4<br>4<br>3                                                  | THOGLS<br>(VSNRA)<br>(VSNRA) | LDAPIEK<br>DRSLSLS<br>OKSLSLS<br>TO<br>Cysteine<br>88<br>194<br>223<br>96<br>203<br>85<br>189<br>88<br>194<br>223                                                 | Delete Cl<br>Delete Cl<br>FTSKARGQ<br>PGK         |
|                | Chain 5                                                                                                    | HC cterm<br>AA Index<br>AA Index<br>10 GPSVF<br>11 QVYTL<br>CONS<br>5 Internal<br>5 Internal                                                                                                    | PIFPPSDEQLKSGTAS<br>es:<br>LFPPRPKDTLMISRTP<br>PPSREEMTKNQVSLTC<br>Mame<br>dHex<br>G0<br>G1<br>G1F<br>G2<br>G2F<br>G0F-GICNAC<br>G1F-GICNAC<br>G1F-GICNAC<br>G0F<br>Protein Terminal Lys-los | Position<br>61<br>61<br>61<br>61<br>61<br>61<br>61<br>61<br>61<br>61                   | VSHEDPE<br>DIAVEWE<br>DIAVEWE<br>Maximum<br>Mods per<br>Chain<br>                                                                                 | QWEVDN2<br>VKENWYV<br>SNGOPEN<br>Cysteine<br>Modified<br>AA<br>N<br>N<br>N<br>N<br>N<br>N<br>N<br>N<br>N<br>N<br>N<br>N<br>N<br>N<br>N<br>N<br>N<br>N | LOSGNSOE<br>DGVEVHNA<br>INYKTTPPV<br>Modification<br>Applies To<br>STN<br>N<br>N<br>N<br>N<br>N<br>N<br>N<br>N<br>N<br>N<br>K                                      | SVTEQDSKI<br>KTKPREEQY<br>LDSDGSFFI<br>s Can Replace<br>Both<br>Both<br>Both<br>Both<br>Both<br>Both<br>Both<br>Both                      | 205779LSSTLTT<br>205778VSVL7<br>205778VVSVL7<br>2058LTVDRSRV<br>2058LTVDRSRV<br>2058LTVDRSRV<br>2058LTVDRSRV<br>1460579<br>1298.4760<br>1460.528<br>1605.5867<br>1622.5816<br>1766.6395<br>1241.4545<br>1403.5073<br>1444.5339<br>-128.0950                                                                                                    | Disu<br>Disu<br>1<br>2<br>3<br>4<br>5<br>6<br>7<br>8<br>9<br>10<br>11                          | DVERHI<br>DVERHI<br>Infide Be<br>From<br>Chain<br>1<br>1<br>1<br>1<br>1<br>1<br>1<br>1<br>1<br>1<br>1<br>1<br>1<br>1<br>1<br>1<br>1<br>1<br>1                | VYACEV<br>exervices<br>vmHeal<br>To<br>Chain<br>1<br>1<br>2<br>2<br>2<br>5<br>5<br>5<br>4<br>4<br>4<br>4<br>3<br>3<br>3                       | THOGLS<br>(USNRA)<br>(USNRA) | LPAPIEK<br>OKSLSLS<br>TO<br>Cysteine<br>88<br>194<br>223<br>96<br>203<br>85<br>189<br>88<br>194<br>223<br>96<br>203<br>85<br>189<br>88<br>194                     | Delete C<br>Delete C<br>FISKARGQ<br>PGK           |
|                | Chain S<br>1-1<br>111-2<br>Modificatic<br>Chains<br>1 5<br>2 5<br>3 5<br>4 5<br>5 5<br>7 5<br>8 5<br>9 5<br>10 5                          | HC cterm<br>AA Index<br>AA Index<br>10 GPSVF<br>11 QVYTL<br>0005<br>5 Internal<br>5 Internal<br>5 Internal<br>5 Internal<br>5 Internal<br>5 Internal<br>5 Internal<br>5 Internal<br>5 Internal<br>5 Internal<br>5 Internal<br>5 Internal<br>5 Internal<br>5 Internal<br>5 Internal<br>5 Internal<br>5 Internal                                                                                                    | PIPPPBDEQLKSGTAS<br>es:<br>LPPPRPKDTLMISRTP<br>PPPREEMTKNQVSLTC<br>Mame<br>dHex<br>G0<br>G1<br>G1<br>G2<br>G2F<br>G0F-GlcNAC<br>G1F-GlcNAC<br>G0F<br>Protein Terminal Lys-los                | Position<br>61<br>61<br>61<br>61<br>61<br>61<br>61<br>61<br>61<br>61<br>61<br>61<br>61 | VSHEDPE<br>DIAVEWE<br>DIAVEWE<br>Maximum<br>Mods per<br>Chain<br>                                                                                 | QWEVDN2<br>VKENWYV<br>SNGOPEN<br>Cysteine<br>Modified<br>AA<br>N<br>N<br>N<br>N<br>N<br>N<br>N<br>N<br>N<br>N<br>N<br>N<br>N<br>N<br>N<br>N<br>N<br>N | IDGVEVHNA<br>NYKTTPPV<br>Modification<br>Applies To<br>STN<br>N<br>N<br>N<br>N<br>N<br>N<br>N<br>N<br>N<br>N<br>K                                                  | SVTEQDSKI<br>KTKPREEQY<br>LDSDGSFFI<br>s Can Replace<br>Both<br>Both<br>Both<br>Both<br>Both<br>Both<br>Both<br>Both                      | NSTYSLSSTLTT<br>NSTYRVVSVL1<br>SSTYRVVSVL1<br>NSKLTVDRSR<br>Disulfide Bonds<br>Mass Shift<br>146.0579<br>1298.4760<br>1460.5288<br>1606.5867<br>1622.5816<br>1766.6395<br>1241.4545<br>1403.5073<br>1444.5339<br>-128.0950                                                                                                    | Disu<br>Disu<br>1<br>2<br>3<br>4<br>5<br>6<br>7<br>8<br>9<br>10<br>11<br>122                   | DVERH<br>DVERH<br>Ifide Bo<br>From<br>Chain<br>1<br>1<br>1<br>1<br>1<br>1<br>1<br>1<br>1<br>1<br>1<br>1<br>1<br>1<br>1<br>1<br>1<br>1<br>1                   | VYACEV<br>SKEYKCP<br>VMHEAL<br>To<br>Chain<br>1<br>1<br>2<br>2<br>2<br>5<br>5<br>5<br>4<br>4<br>3<br>3<br>3<br>3                              | THOGLS<br>(USNRA)<br>(USNRA) | LPAPIEK<br>DKSLSLS<br>TO<br>Cysteine<br>88<br>194<br>223<br>96<br>203<br>85<br>189<br>88<br>194<br>223<br>96<br>203<br>85<br>189<br>88<br>194<br>223<br>96<br>203 | Delete C<br>Delete C<br>FTSKAKGQ<br>PGK           |
|                | Chain 5<br>1-1<br>111-2<br>Modificatic<br>Chains<br>Chains<br>Chains<br>A<br>2 5<br>3 5<br>4 5<br>5 5<br>6 5<br>7 5<br>8 5<br>9 5<br>10 5 | HC cterm<br>AA Index<br>AA Index<br>AA Ind                                                                                                    | es:<br>LFP PRPKDTLMI SRTP<br>PPSREEMTKNQVSLTC<br>dHex<br>G0<br>G1<br>G1F<br>G2<br>G2F<br>G2F<br>G2F-GICNAC<br>G1F-GICNAC<br>G1F-GICNAC<br>G0F-FICNAC<br>G0F                                  | Position<br>61<br>61<br>61<br>61<br>61<br>61<br>61<br>61<br>61                         | VSHEDPE<br>DIAVEWE<br>Maximum<br>Mods per<br>Chain                                                                                                | QWEVDN2<br>VKENWYV<br>SNGOPEN<br>Cysteine<br>Modified<br>AA<br>N<br>N<br>N<br>N<br>N<br>N<br>N<br>N<br>N<br>N<br>N<br>N<br>N<br>N<br>N<br>N<br>N<br>N | ILOSGNSOE<br>IDGVEVHNA<br>INYKTTPPV<br>Modification<br>Applies To<br>STN<br>N<br>N<br>N<br>N<br>N<br>N<br>N<br>N<br>N<br>N<br>N<br>N<br>N<br>N<br>N<br>N<br>N<br>N | SVTEQDSKI<br>KTKPREEQY<br>LDSDGSFFI<br>s Can Replace<br>Both<br>Both<br>Both<br>Both<br>Both<br>Both<br>Both<br>Both                      | NSTYSLSSTLTI<br>NSTYRVVSVL2<br>SKLTVDKSR2<br>Disulfide Bonds<br>Mass Shift<br>146.0579<br>1298.4760<br>1460.5288<br>1606.5867<br>1622.5816<br>1768.6395<br>1241.4545<br>1443.5339<br>-128.0950                                                                                                    | EVULHC<br>ROOGN<br>1<br>2<br>3<br>4<br>4<br>5<br>6<br>6<br>7<br>8<br>9<br>10<br>11<br>12<br>13 | DYERHI<br>DYERHI<br>DYERHI<br>Infide Bo<br>From<br>Chain<br>1<br>1<br>1<br>1<br>1<br>1<br>1<br>1<br>1<br>1<br>1<br>1<br>1<br>2<br>2<br>2<br>5<br>5<br>5<br>5 | VYACEV<br>REYKCP<br>VMHEAL<br>To<br>Chain<br>1<br>1<br>2<br>2<br>2<br>2<br>5<br>5<br>5<br>4<br>4<br>3<br>3<br>3<br>3<br>3<br>3<br>3<br>3<br>3 | THOGLS<br>(VSNRA)<br>(VSNRA) | 223<br>223<br>223<br>235<br>235<br>235<br>235<br>235                                                                                                    | Delete C<br>Delete C<br>FISKARGO<br>PGK           |

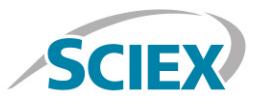

Navigate to the 'Intact Protein' tab complete processing parameters and to generate the protein forms for matching.

| SCIEX?                                                                                                    | Trastuzumab                                                                                                    | subunit                                                                         |                                                             |                          |           |                                                                         |                                                                                                    |                                                   |               | Create | pen Save     | Save As Close      |
|----------------------------------------------------------------------------------------------------|----------------------------------------------------------------------------------------------------|---------------------------------------------------------------------------------|-------------------------------------------------------------|--------------------------|-----------|-------------------------------------------------------------------------|----------------------------------------------------------------------------------------------------|---------------------------------------------------|---------------|--------|--------------|--------------------|
| Project                                                                                                    | Assay Information s                                                                                                    | equence Features Intac                                                          | ct Protein                                                  | Peptide Mappi            | ng        |                                                                         |                                                                                                    |                                                   |               |        |              |                    |
| Assay Information  Intact Protein Characterize Standard Create Batch Review Results Peptide Mapping Characterize Standard | Processing Parameters           Matching Tolerance: ± 5.00         D           Start m/2:         600.00           Stop m/2:         3000.00           Start Mass:         18786.94         D           Stop Mass:         102629.28         D           Maximum Number of Combined         Maximum Number of Combined | A RT Range P<br>Perfor<br>Start RT: 3.<br>Stop RT: 4.<br>Modifications per Prot | Processing: T<br>n LC Peak De<br>93 min<br>98 min<br>98 min | ime Selection<br>tection | Batc      | h Proces<br>Retention<br>h Proces<br>Reconstr<br>Required<br>Restricted | ising Paramete<br>In Time Tolerance:<br>Ising Pass / Fai<br>Juction Area Limits<br>Form Minimum:<br>d Form Maximum: | rs<br>± 1.00<br>Criteria<br>± 10.0<br>≥ 80<br>≤ 0 | min<br>%<br>% |        |              |                    |
| Create Batch                                                                                                    | Characterized Proteins                                                                                                    | Reduced Protein Form                                                            |                                                             |                          | ~         |                                                                         |                                                                                                    | 259 8                                             |               |        | Filter Gener | ate Protein Forms  |
| Review Results                                                                                                    | Batch Usage Protein Nam                                                                                                    | e Modifications                                                                 | User<br>Defined                                             | Mono. Mass               | Avg. Mass | Match                                                                   | Reconstruction<br>Area                                                                                              | Retention<br>Time                                 |               |        |              | Î                  |
| System                                                                                                    | 1 Optional Trastuzumab-<br>cterm                                                                                                    | HC Protein Terminal Lys-<br>loss - 1                                            |                                                             | 23771.8983               | 23786.94  |                                                                         |                                                                                                    |                                                   | <u></u>       |        |              |                    |
| View Queue                                                                                                    | 2 Optional Trastuzumab-                                                                                                    | нс                                                                              |                                                             | 23899.9932               | 23915.11  |                                                                         |                                                                                                    |                                                   | -             |        |              |                    |
| Create Report                                                                                                    | 3 Optional Trastuzumab-<br>cterm                                                                                                    | HC dHex - 1<br>Protein Terminal Lys-<br>loss - 1                                |                                                             | 23917.9562               | 23933.08  |                                                                         |                                                                                                    |                                                   | •             |        |              |                    |
|                                                                                                    | 4 Optional Trastuzumab-                                                                                                    | HC dHex - 1                                                                     |                                                             | 24046.0511               | 24061.25  |                                                                         |                                                                                                    |                                                   | *             |        |              |                    |
|                                                                                                    | Optional Trastuzumab-<br>5 cterm                                                                                                    | HC GOF-GlcNAc - 1<br>Protein Terminal Lys-<br>loss - 1                          |                                                             | 25013.3527               | 25029.09  |                                                                         |                                                                                                    |                                                   |               |        |              |                    |
|                                                                                                    | 6 Optional Trastuzumab-<br>cterm                                                                                                    | HC G0 - 1<br>Protein Terminal Lys-<br>loss - 1                                  |                                                             | 25070.3742               | 25086.14  |                                                                         |                                                                                                    |                                                   | -             |        |              |                    |
|                                                                                                    | 7 Optional Trastuzumab-                                                                                                    | HC GOF-GICNAC - 1                                                               |                                                             | 25141.4477               | 25157.26  |                                                                         | <i>.</i>                                                                                                    |                                                   | ۰             |        |              |                    |
|                                                                                                    | Optional Trastuzumab-<br>8 cterm                                                                                                    | HC G1F-GlcNAc - 1<br>Protein Terminal Lys-<br>loss - 1                          |                                                             | 25175.4056               | 25191.23  |                                                                         |                                                                                                    |                                                   | -             |        |              |                    |
|                                                                                                    | 9 Optional Trastuzumab-                                                                                                    | HC G0 - 1                                                                       |                                                             | 25198.4692               | 25214.32  |                                                                         |                                                                                                    |                                                   | •             |        |              |                    |
|                                                                                                    | Optional Trastuzumab-<br>10 cterm                                                                                                    | HC GOF - 1<br>Protein Terminal Lys-<br>loss - 1                                 |                                                             | 25216.4321               | 25232.28  |                                                                         |                                                                                                    |                                                   | -             |        |              |                    |
|                                                                                                    | Optional Trastuzumab-<br>11 cterm                                                                                                    | HC G1 - 1<br>Protein Terminal Lys-<br>loss - 1                                  |                                                             | 25232.4270               | 25248.28  |                                                                         | *                                                                                                    |                                                   | *             |        |              |                    |
|                                                                                                    | 12 Optional Trastuzumab-<br>cterm                                                                                                    | HC G1F-GlcNAc - 1                                                               |                                                             | 25303.5005               | 25319.41  |                                                                         |                                                                                                    |                                                   | -             |        |              | Ŧ                  |
| Settings Help About                                                                                                    |                                                                                                    |                                                                                 |                                                             |                          |           |                                                                         |                                                                                                    | Import                                            |               | Delete | Reset Char   | acterized Proteins |

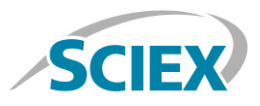

#### Navigate to the 'Settings' icon and review your global 'Intact Protein Settings'

| BioPharmaView Settings                       | All Assess Researchers              |    |           | ×                |  |  |  |  |
|----------------------------------------------|-------------------------------------|----|-----------|------------------|--|--|--|--|
| Custom Modifications Intact Protein Settings | Intact Protein Settings             |    |           |                  |  |  |  |  |
| Peptide Mapping Settings                     | Chromatographic Data Processing     |    |           |                  |  |  |  |  |
|                                              | Peak Threshold:                     | ≥  | 5.00      | %                |  |  |  |  |
|                                              | Gaussian Smoothing:                 |    | 0.90      | points           |  |  |  |  |
|                                              | Number of TOFMS Spectra to Combine: |    | 3         | ± scans          |  |  |  |  |
|                                              | Reconstruction Processing           |    |           |                  |  |  |  |  |
|                                              | Iterations:                         |    | 20        |                  |  |  |  |  |
|                                              | Signal To Noise Threshold:          | ≥[ | 50.00     |                  |  |  |  |  |
|                                              | Resolution:                         |    | 3000      |                  |  |  |  |  |
|                                              | Gaussian Smoothing:                 |    | 1.00      |                  |  |  |  |  |
|                                              | Protein Results                     |    |           |                  |  |  |  |  |
|                                              | Relative Result Threshold:          | ≥[ | 5.00      | %                |  |  |  |  |
|                                              | Chromatogram Peaks Labeling         |    |           |                  |  |  |  |  |
|                                              | Label Matching Tolerance:           |    | 0.10      | Minutes          |  |  |  |  |
|                                              | Display Labels For:                 |    | All Peaks | •                |  |  |  |  |
|                                              |                                     |    |           |                  |  |  |  |  |
|                                              |                                     |    |           |                  |  |  |  |  |
|                                              |                                     |    |           | Reset to Default |  |  |  |  |
|                                              |                                     |    |           |                  |  |  |  |  |
|                                              |                                     |    |           | OK Cancel        |  |  |  |  |

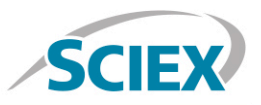

Protein deconvolution of each subunit can be performed in seconds, on either a single datafile, or on multiple samples using the batch processing function. Below is shown the deconvolution results for the Fc domain of the biotherapeutic, as well as the Fab2 domain of the biotherapeutic (non-reduced).

| 📔 BioPharmaView         |                                                                                                    |                                                                                                    |
|-------------------------|----------------------------------------------------------------------------------------------------|----------------------------------------------------------------------------------------------------|
| SCIEX                   |                                                                                                    | Create Open Save As Close                                                                                                    |
| Project                 | Characterize Standard for Intact Protein                                                                                                    | BPC/TIC Graph 🖸 🌣 🗖                                                                                                    |
| Assay Information       | Open File 160412_SubUnit_03_Trastuz_IdeZ_10ul_2.wiff2                                                                                                    | TIC from 160412_SubUnit_03_Trastuz_IdeZ_10ulIdeZ_10ul, Experiment 2, +TOF MS (600 - 3000)     12e7.4                                                                                                    |
| Intact Protein          | Sample # 1 V Experiment # 2 V                                                                                                    | 0.31                                                                                                    |
| Characterize Standard 🔸 | Processing Parameters RT Range Processing                                                                                                    | x 8.0e6                                                                                                    |
| Create Batch            | Matching Tolerance: ± 5.00 Da Automatic                                                                                                    | 4.21<br>★ 6.0e6                                                                                                    |
| Review Results          | m/z Range: 1800.00 to 2600.00 • Time Selection 3.94 to 4.92 min                                                                                                    | 4.0e6                                                                                                    |
| Peptide Mapping         | Mass Range: 18786.94 to 102629.28 Da Perform LC Peak Detection                                                                                                    | 2.0e6 -                                                                                                    |
| Characterize Standard   | Results Matched Unmatched Modifications Summary Filter Update Assay Information 🌣 🗖                                                                                                | 0.0ea                                                                                                    |
| Create Batch            | RT Theoretical Observed Error (Da) Reconstruction Modifications Protein Name                                                                                                    | 1 2 3 4 5 6 7 8 9 10<br>Time, min                                                                                                    |
| Review Results          | Average MW         Average MW         Area         Area           4.43         25232.28         25231.90         -0.38         1.02e5         G0F - 1         Trastuzumab-HC cterm | TOF MS Graph                                                                                                    |
| System                  | 1 Protein Terminal Lys-<br>loss - 1                                                                                                    | +TOF MS from 160412_SubUnit_03_Trastuz_IdeZExperiment 2 @ RT: 4.43 from 3.94 to 4.92 min                                                                                                    |
| View Queue              | 4.43 25394.43 25394.07 -0.35 2.32e4 G1F - 1 Trastuzumab-HC cterm                                                                                                    | 6000 - 1202.5166 *1328.9883                                                                                                    |
| Create Report           | 055 - 1<br>055 - 1<br>7627 01 - 1 27 - 4116<br>Textury mob UC steep                                                                                                    | 5000 *1147.9084 *1402.7640<br>*1485.2351 *2170.5070 *2271.4260                                                                                                    |
|                         | 3 443 9702320 9702731 1.37 4.129 Insudument from the method                                                                                                    | 5         4000         *1098.0535         *1578.0047         2219.8205           3000         *1052.2453         *1341.9296         *2325.4903           2000         *1050.0956         *2325.1910         2382.1910           1000         *1000         2000         *270.3881           1000         1500         2000         2500           1000         1500         2000         2500                                                                                                    |
| * ? !                   |                                                                                                    | Reconstruction         Graph         C                • Reconstruction from 160412_SubUnit_03_Trastuz_I Experiment 2 @ RT: 4.43 from 3.94 to 4.92 min                • Reconstruction from 160412_SubUnit_03_Trastuz_I Experiment 2 @ RT: 4.43 from 3.94 to 4.92 min                • Optimized and the state of the state of the |

#### Learn more at sciex.com/X500B

AB Sciex is doing business as SCIEX.

© 2016 AB Sciex. For Research Use Only. Not for use in diagnostic procedures. The trademarks mentioned herein are the property of AB Sciex Pte. Ltd. or their respective owners. AB SCIEX<sup>™</sup> is being used under license.

Document number: RUO-MKT-02-4523-A

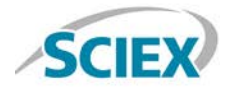

Headquarters 500 Old Connecticut Path | Framingham, MA 01701 USA Phone 508-383-7700 sciex.com

International Sales For our office locations please call the division headquarters or refer to our website at sciex.com/offices